# **BindView RMS**®

Multiple Product Installation Guide

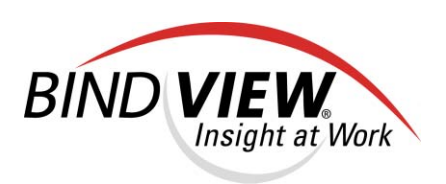

© 2004 BindView Corporation. All rights reserved.

### COPYRIGHT

Copyright © 2004 BindView Corporation. All rights reserved. BindView Corporation is a business name of BindView Development Corporation. Information in this document is subject to change and revision without notice. The software described herein may only be used and copied as outlined in the Software License Agreement. No part of this manual may be reproduced by any means, electronic or mechanical, for any purpose other than the purchaser's personal use, without prior written permission from BindView Corporation.

BINDVIEW CORPORATION PROVIDES THIS DOCUMENTATION "AS IS" WITHOUT WARRANTY OF ANY KIND, EITHER EXPRESS OR IMPLIED, INCLUDING BUT NOT LIMITED TO THE IMPLIED WARRANTIES OR CONDITIONS OF MERCHANTABILITY OR FITNESS FOR A PARTICULAR PURPOSE. IN NO EVENT SHALL BINDVIEW CORPORATION BE LIABLE FOR ANY LOSS OF PROFITS, LOSS OF BUSINESS, LOSS OF USE OR DATA, INTERRUPTION OF BUSINESS, OR FOR DAMAGES OF ANY KIND, EVEN IF BINDVIEW CORPORATION HAS BEEN ADVISED OF THE POSSIBILITY OF SUCH DAMAGES ARISING FROM ANY DEFECT OR ERROR IN THIS DOCUMENTATION.

BindView Corporation may revise this publication from time to time without notice. Because some jurisdictions do not allow the exclusion or limitation of liability for consequential or incidental damages, the above limitations may not apply. BindView Corporation's liability for actual damages from any cause whatsoever, and regardless of the form of the action (whether in contract, tort (including negligence), product liability or otherwise) will be limited to \$50.00 U.S.

#### **TRADEMARK NOTES**

BindView, the BindView logo, and the BindView product names used in this document are trademarks of BindView Corporation and may be registered in one or more jurisdictions. The names of products of other companies mentioned in this document, if any, may be the registered or unregistered trademarks of the owners of the products.

#### July 2004

# **BindView RMS**<sub>®</sub> Multiple Product Installation Utility Guide

# Contents

| Multiple Product Installation                    |
|--------------------------------------------------|
| Requirements                                     |
| Using the Mutiple Product Installation Utility 5 |
| Contacting BindView 6                            |

# **Multiple Product Installation**

The BindView RMS® Multiple Product Installation (MPI) utility allows you to set up a group of BindView RMS bv-Control® v8.0 or later products in a local or network folder and then install all the items to a machine using a single set of installation options. When you run the Multiple Product Installation Utility, the only a single set of installation option prompts appear. This makes installation and upgrading of your bv-Control products simpler and faster.

The Multiple Product Installation Utility automates only the installation process. After the installation is complete, you must still configure the BindView RMS Console and any BindView RMS Snap-ins you have installed using the BindView RMS Console configuration wizard and any snap-in configuration routines. For information on configuring your products, please see each product's individual user guide.

Using the Multiple Product Installation Utility, you can install the BindView RMS Console and one or more bv-Control products to a machine which does not have BindView RMS products installed. In addition, you can use the Multiple Product Installer Utility to upgrade the BindView RMS Console and any installed bv-Control products. Alternately, if the machine has the BindView RMS Console v8.00 or later installed, you can install or upgrade multiple bv-Control products without installing the BindView RMS Console.

# Requirements

In order to use the Multiple Product Installation Utility, you must have the BindView RMS Console v8.00 or later and one or more bv-Control v8.00 or later products. In addition, you must have sufficient space in a local or network folder to store copies of the installation files for the products you will be installing. The amount of space required depends on exactly which products you will install. Finally, the machine where you will install the bv-Control products must meet the requirements for all of the bv-Control products you will install. Please see each product's individual user guide for information on requirements.

# **Using the Multiple Product Installation Utility**

**1** Installation files the Multiple Product Installation Utility will use must be copied to a local or network folder. Select or create a folder on your hard disk or network to use for the Multiple Product Installation files. The folder you choose must be able to accommodate all installation files from the BindView RMS products you add.

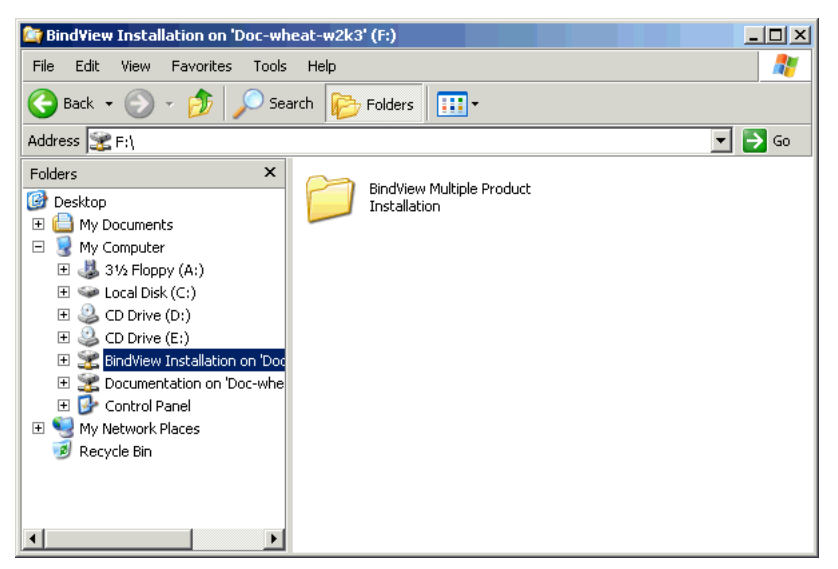

**2** Insert the BindView RMS Console and Information Server CD. The Multiple Product Installation utility is located on this CD. The BindView Install Panel appears.

| Geack BindView RMS Console ⊠            |                                                                                                    |  |
|-----------------------------------------|----------------------------------------------------------------------------------------------------|--|
|                                         | Please select a product to install.                                                                                             |  |
| Select a Product                        | RMS Console v8.00                                                                                                    |  |
| Browse CD                               | RMS Web Console v8.00                                                                                                    |  |
| Contact Us                              |                                                                                                    |  |
|                                         | and a first and the second second second second second second second second second second second second second                  |  |
|                                         |                                                                                                    |  |
|                                         | Click the <b>Contact Us</b> hyper link to view the contact information.<br>Oxputit® 2004 BindVew Corporation Allights reserved. |  |
| Policy Compliance Vulnerability Managem | ent Directory Administration & Migration                                                                                        |  |

- 3 Click Browse CD. The Windows® Explorer appears.
- **4** Open the **MPI** folder on the CD.
- 5 Choose Edit > Select All (or press Ctrl-A).
- 6 Choose **Edit > Copy** (or press Ctrl-C).

BindView RMS® Multiple Product Installation Utility Guide

- 7 Open the local or network folder you will run the installation procedure from and choose **Edit > Paste** (or press Ctrl-V). The Multiple Product Installation Utility will be copied into the folder.
- 8 Copy the **MSDE** folder from the BindView RMS Console and Information Server CD to the Multiple Product Installation folder.
- **9** The installation files for the products you will install must now be copied to the folder you chose. For each BindView RMS product you will install (including the BindView RMS Console and Information Server), you should follow these steps:
  - Insert the product CD. The Install Panel will appear.
  - Click Browse CD.
  - Locate the folder with the product's name and select it. This is the product installation folder. For most products, this folder is at the top level (root) of the CD. For NETinventory, the \NETinventory\NETinventory RMS Snap-in folder is the product installation folder.
  - Copy the product installation folder to the Multiple Product Installation folder you chose.
  - Locate the Release Notes folder on the product CD and select it.
  - Copy the Release Notes folder to the Multiple Product Installation folder. On the second product and after, you will be prompted to replace files with the same name. When this happens, click **Yes to All**. The files being replaced are graphics used in the read me files.
  - Click the BindView Install Panel in the Windows Taskbar, then click the close box to exit.
  - Eject the product CD.
  - Repeat until all product installation folders have been copied.

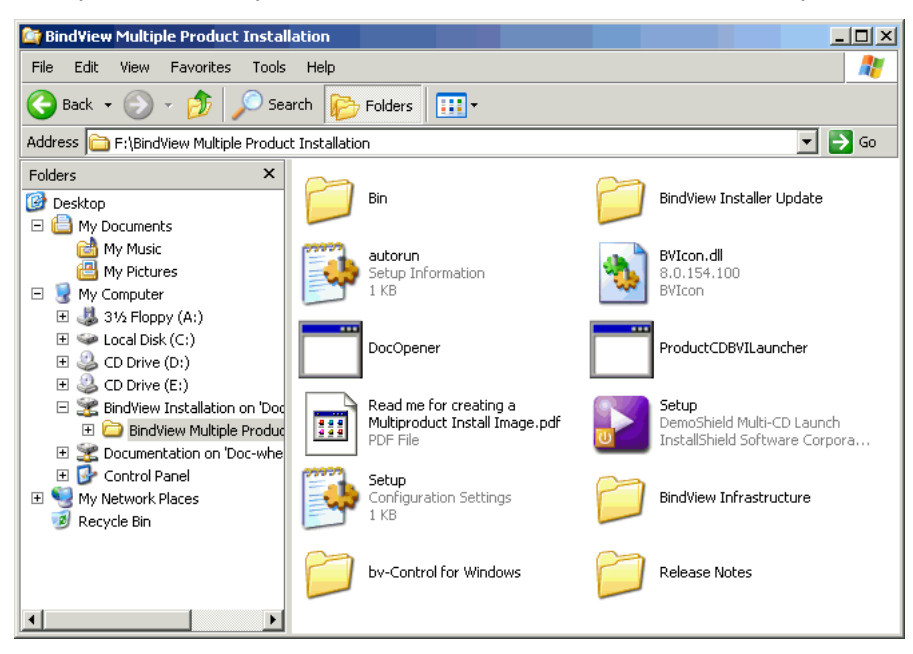

BindView RMS® Multiple Product Installation Utility Guide

**10** When all product installation folders have been copied, double-click the **Setup** program in the Multiple Product Installation folder. The **BindView Multi-Product Installation** panel appears.

| Seack BindView Multi-Product Installation |                                                                                 |  |
|-------------------------------------------|---------------------------------------------------------------------------------|--|
|                                           | Version 8.00                                                                    |  |
| Install                                   | Welcome to the installation program for BindView<br>Multi-Product Installation. |  |
| Browse CD                                 | Select a link on the left to continue.                                          |  |
| Documentation                             |                                                                                 |  |
| Contact Us                                |                                                                                 |  |
| Other Products                            |                                                                                 |  |
|                                           | and the second second                                                           |  |
|                                           | Copyright@ 2004 BindMew Corporation. All rights reserved.                       |  |
| Policy Compliance Vulnerability Managem   | ent Directory Administration & Migration                                        |  |

- **11** Click **Install**. The **Select an Install Type** panel appears.
- **12** There are two install types, **Client Only** and **Full**. The Client-Only installation installs only components appropriate to the BindView RMS Console.

If you are installing on a machine that will host only the BindView RMS Console and the bv-Control products you have added to the Multiple Product Installation, click **Client Only Multi-Product Install**.

If you are installing on a machine that will host the BindView Information Server and the BindView RMS Console in addition to the bv-Control products you have added to the Multiple Product Installation, click **Full Multi-Product Install**.

The **Prerequisite Checklist** panel appears.

**13** In order to install any BindView RMS products, your computer must meet certain minimum requirements.

If you have not installed them, you should install them now.

If you are certain that you have installed them and are ready to proceed, click **I** have satisfied all installation prerequisites and want to continue.

| Welcome | X                                                                                                    |  |  |  |
|---------|----------------------------------------------------------------------------------------------------|--|--|--|
|         | Welcome to the BindView bv-Control Products Setup<br>program. This program will install BindView bv-Control<br>Products on your computer.                                                            |  |  |  |
|         | It is strongly recommended that you exit all Windows programs<br>before running this Setup program.                                                                                                  |  |  |  |
|         | Click Cancel to quit Setup and then close any programs you<br>have running. Click Next to continue with the Setup program.                                                                           |  |  |  |
|         | WARNING: This program is protected by copyright law and<br>international treaties.                                                                                                    |  |  |  |
| ~       | Unauthorized reproduction or distribution of this program, or any portion of it, may result in severe civil and criminal penalties, and will be prosecuted to the maximum extent possible under law. |  |  |  |
|         |                                                                                                    |  |  |  |
|         | Next > Cancel                                                                                                    |  |  |  |

The **Welcome** panel of the Multiple Product Installer appears.

Click **Next** to continue.

**14** Read the information on the panel and click **Next**.

The License Agreement panel appears.

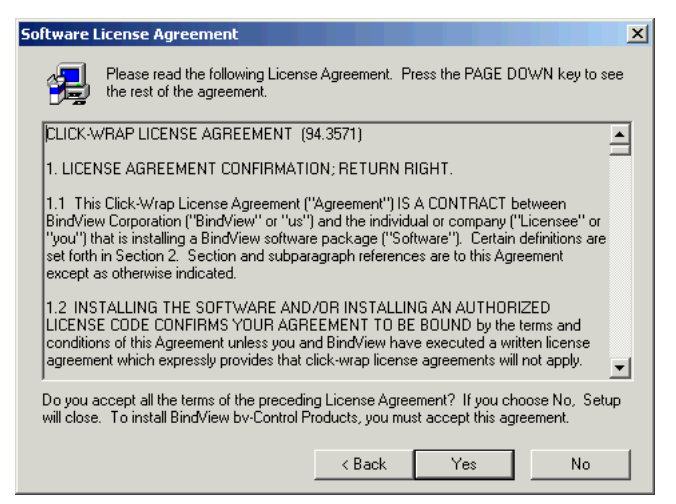

**15** Read the license agreement and click **Yes** to accept the terms of the agreement.

If you are performing a Full installation, or if you are not installing the BindView RMS Console, skip to Step 16.

If you are installing a Client-Only install and you are installing the BindView RMS Console, the **Select Information Server** panel appears.

| Select BindView Information Server |                                                                                                    |   |
|------------------------------------|----------------------------------------------------------------------------------------------------|---|
|                                    | Please select the BindView Information Server that you would<br>like to connect to.<br>The drop down box displays all the Information Servers that<br>were found in Active Directory. You may select another<br>Information Server by selecting the "Browse" option<br>Select Information Server<br>Computer:<br>Active Directory Servers<br>Browse |   |
|                                    | <back next=""> Cancel</back>                                                                                                    | ] |

- **16** Enter the desired **Computer** name or select an Active Directory® server, or click **Browse** to locate the remote Information Server. Click **Next** to continue.
- **17** The **Start Copying Files** panel appears.

| Start Copying Files |                                                                                                    | ×        |
|---------------------|----------------------------------------------------------------------------------------------------|----------|
|                     | Setup has enough information to start copying the program file<br>If you want to review or change any settings, click Back. If yo<br>are satisfied with the settings, click Next to begin copying files<br>Current Settings:<br>Install Products:<br>Bindview RMS Console and Information Server<br>bv-Control for Windows<br>Install To:<br>C:\Program Files\BindView\RMS<br>Information Server:<br>GRAIN\DDC-RICE-WXP | s.<br>Su |
|                     | T                                                                                                    | <b>–</b> |
|                     | < Back Next > Cancel                                                                                                    |          |

**18** Review the **Current Settings** information and click **Next** to begin the installation.

The products you added are installed. If included, the BindView RMS Console and Information server are installed first, then any bv-Control products are installed in alphabetical order.

If the MSDE or Microsoft SQL Server installation that will be used by the Information Server is not properly secured, **BindView Security Alert** dialogs appear. If this happens, please consult the *BindView RMS Console and Information Server User Guide* for information on securing the server.

**19** When the installation is complete, the **BindView RMS Console Setup Wizard** dialog appears.

| BindView RMS Console Setup Wizard |                                                                                                |  |  |
|-----------------------------------|------------------------------------------------------------------------------------------------|--|--|
|                                   | The Setup Wizard has successfully installed BindView by-Control<br>Product(s) on your machine. |  |  |
|                                   | Choose the option you want below.                                                              |  |  |
|                                   | ☑ Launch BindView RMS Console                                                                  |  |  |
| <u> </u>                          | Click Finish to exit the wizard.                                                               |  |  |
| < <u>B</u> ack. <b>Finish</b>     |                                                                                                |  |  |

#### 20 Select Launch BindView RMS Console, if desired, and click Finish.

When the BindView RMS Console starts, the BindView RMS Console Configuration Wizard appears, allowing you to configure the Console. You should use the wizard to configure the console and add licenses, then use the configuration wizard for each bv-Control product you have installed. For information on the wizards, please consult each product's User Guide.

# **Contacting BindView**

BindView has sales and support offices around the world. For information on contacting BindView, please refer to the information below or to the BindView Web site: **www.bindview.com** 

#### For Technical Support: www.bindview.com/support

Technical Support is available Monday through Friday from 7:00 a.m. to 7:00 p.m. Central Time. Normal working hours for all other departments are 9:00 a.m. to 6:00 p.m.

| Phone                         |                                                              |                |
|-------------------------------|--------------------------------------------------------------|----------------|
| Sales and Customer<br>Service | U.S. and Canada                                              | 800-813-5869   |
|                               | Outside N. America                                           | 713-561-4000   |
| Technical Support             | U.S. and Canada                                              | 800-813-5867   |
|                               | Outside N. America                                           | 713-561-4000   |
| Training/Professional         | U.S. and Canada                                              | 800-749-8439   |
| Service                       | Outside N. America                                           | 713-561-4000   |
| Table 2                       |                                                              |                |
| Fax                           | All Areas                                                    | 713-561-1000   |
| Table 3                       |                                                              |                |
| E-mail                        |                                                              |                |
| Sales                         | sale                                                         | s@bindview.com |
| Training                      | edu@bindview.com                                             |                |
| Documentation                 | docs@bindview.com                                            |                |
| Table 4                       |                                                              |                |
| Other                         |                                                              |                |
| FTP Site                      | ftp://ftp.bindview.com                                       |                |
| Internet                      | www.bindview.com                                             |                |
| Postal Mail                   | BindView<br>5151 San Felipe, Suite 2500<br>Houston, TX 77056 |                |

#### Table 1

BindView RMS® Multiple Product Installation Guide